## **How to Make Payment for Outstanding Balance**

Professional Learning Registration System: https://aealearning.truenorthlogic.com

After you log in:

- 1. Click on the **Home** tab in the tabs along the top of the screen.
- 2. Locate the My Courses channel and click on You currently have an outstanding balance.

| My Courses                                 |
|--------------------------------------------|
| You currently have an outstanding balance. |

3. On the **Payment History** page, click on the **Invoice Number** for your course that shows status of **Due**.

| ltem                   | Invoice Number | Invoice Date         | Status | Order Total | Paid/Pending | Refunded/Cancelled | Due     |
|------------------------|----------------|----------------------|--------|-------------|--------------|--------------------|---------|
| HL - (Title of Course) | 473301873      | 06/08/2019 - 1:20 pm | Due    | \$35.00     | \$0.00       | \$0.00             | \$35.00 |

4. On the View Invoice page, click on Make Payment button.

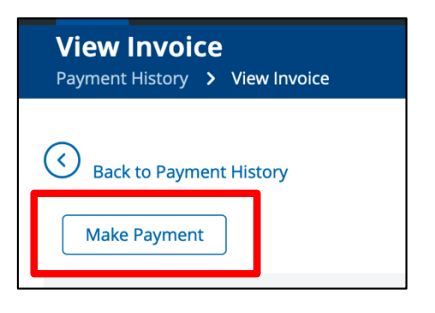

5. On the **Course Registration** page, choose your payment type and enter your payment information.

| Course Registration |                                                                                                    |  |  |  |  |  |  |
|---------------------|----------------------------------------------------------------------------------------------------|--|--|--|--|--|--|
|                     |                                                                                                    |  |  |  |  |  |  |
| Choose Payment Ty   | Choose Payment Type                                                                                                    |  |  |  |  |  |  |
| Split Costs         | Click here to pay with a split payment using a purchase order and another method. Click an option below to pay the full amount with one payment method. |  |  |  |  |  |  |
| Purchase Order - HL | Pay with a purchase order.                                                                                                    |  |  |  |  |  |  |
| Credit Card - HL    | Pay now with a credit, debit, or prepaid credit card.                                                                                                   |  |  |  |  |  |  |
|                     |                                                                                                    |  |  |  |  |  |  |

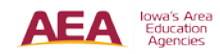